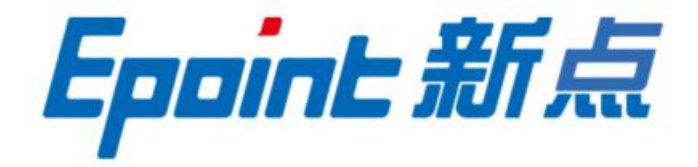

#### 国泰新点软件股份有限公司

地址: 江苏张家港市高新区 电话: 0512-58188000 网站: http://www.epoint.com.cn 传真: 0512-58132373

# 新点标证通操作手册

☆特别提醒☆:

如需办理标证通移动数字证书业务,可联系以下专属顾问或 APP 端自助办

<mark>理。</mark>

<mark>朱经理: 181-3698-3755</mark>

<mark>钱经理: 189-6369-6355</mark>

| →,       | 新点标证通     | <u>í</u>     | 3  |
|----------|-----------|--------------|----|
|          | 1.1、 登录   |              | 3  |
|          | 1.1.1、    | 验证码登录        | 3  |
|          | 1.1.2、    | 密码登录         | 3  |
|          | 1.1.3、    | 一键登录         | 4  |
|          | 1.2、 实名   | 认证           | 5  |
|          | 1.2.1、    | 中金认证         | 5  |
|          | 1.2.2、    | 支付宝认证        | 6  |
|          | 1.2.3、    | 银行卡四要素认证     | 6  |
|          | 1.3、 认证:  | 企业           | 7  |
|          | 1.3.1、    | 搜索企业         | 7  |
|          | 1.3.2、    | 认领企业         | 8  |
|          | 1.3.3、    | 加入企业         |    |
|          | 1.3.4     | 对公打款认证       | 15 |
| <u> </u> | 业务系统      |              | 17 |
|          | 2.1、 扫码   | 绑定           | 17 |
|          | 2.2、 扫码   | 登录           |    |
|          | 2.3、 扫码   | 签章           | 19 |
|          | 2.3.1     | 全国 CA 互认 APP | 19 |
|          | 2.3.2     | 其他平台         |    |
| 三、       | 投标工具      |              | 20 |
|          | 3.1、 CA 认 | ·证           | 20 |
|          | 3.1.1、    | 全国 CA 互认 app | 20 |
|          | 3.1.2、    | 其他平台         | 21 |
|          | 3.2、 扫码   | 同步诚信库        | 21 |
|          | 3.2.1     | 全国 CA 互认 app | 21 |
|          | 3.2.2     | 其他平台         | 21 |
|          | 3.3、 扫码   | 签章           | 22 |
|          | 3.4、 扫码   | 生成投标文件       | 22 |
| 四、       | 评标系统      |              | 23 |
|          | 4.1、 扫码   | 解密           | 23 |

# 目录

# 一、新点标证通

## 1.1、登录

#### 1.1.1、验证码登录

初次使用新点标证通的用户打开 app 后,输入手机号,点击【发送验证码】,输入正确的验证码,验证成功后即可完成注册,登录 App 成功,见【图 1】;

| 下午1:47 经       | a † 🗊 |
|----------------|-------|
| <b>欢迎使用标证通</b> |       |
| 请输入手机号         | × ~   |
| 发送验证码          |       |
| 密码登录           |       |
| 一键登录           |       |

【图1】

苏ICP备10206980号-15A

# 1.1.2、密码登录

验证码登录或一键登录 APP 后,点击【我的】-【账号与安全】-【修改登录密码】,跳转至修改登录密码页面【图 1】,点击【确认】跳转至设置登录密码页面【图 2】,获取验证码并输入后点击【确认】,跳转至重置密码页面【图 3】,进行密码设置。

| 17:49 | Q ×0 🗢 E         | 17:58  |                        | Ŷ                | * 6 7 60 | 18:21            |                               | 0 X D 🗢 🖽 |
|-------|------------------|--------|------------------------|------------------|----------|------------------|-------------------------------|-----------|
| <     | 修改登录密码           | <      | 设置登                    | 登录密码             |          | <                | 重置密码                          |           |
|       |                  | 修改图验证初 | 录密码需要短信确;<br>将发送至手机号:1 | 认<br>155****6099 |          | 您正在为             | 账号 15571366099                | 设置密码      |
|       |                  | 验证研    | 6位验证码                  | - ERI            | 取验证69    | 密码               | 请输入密码                         | Ø         |
|       |                  |        |                        |                  |          | 确认密码             | 请再次输入密码                       | 8         |
|       | . 🚍              |        |                        |                  |          | 新密码必须†<br>字、特殊字符 | 5度8位以上,且拥有小写<br>等4种组合中的2种及以上! | 、大写字母、数   |
|       |                  |        |                        |                  |          |                  |                               |           |
| 您尚尹   | 未设置登录密码请验证手机后设置! |        |                        |                  |          |                  |                               |           |
|       |                  |        |                        |                  |          |                  |                               |           |
|       |                  |        |                        |                  |          |                  |                               |           |
|       |                  |        |                        |                  |          |                  |                               |           |
|       | 确认               |        |                        |                  |          |                  |                               |           |
|       |                  |        |                        |                  |          |                  |                               |           |
|       | 【图 1】            |        | ľ                      | 图 2】             |          |                  | 【图 3】                         | ]         |

设置密码后,登录页面点击【密码登录】,跳转密码登录页面,输入账号密码,勾选"我 已阅读并同意《隐私政策》"后点击【登录】,即可登录 App,见【图 1】。

| ×          |   |
|------------|---|
| +          |   |
| 密码登录       |   |
| 请输入手机号     | ~ |
| 请输入登录密码    | Ø |
| 2 <b>2</b> |   |
| 短信验证码登录    |   |
| 一键登录       |   |

|   | r m | 102 | 004 |   | .0. |   |
|---|-----|-----|-----|---|-----|---|
|   |     |     |     |   |     |   |
| - | -   | -   | -   | - | -   | - |

【图 1】

#### 1.1.3、一键登录

点击【一键登录】,跳转一键登录页面,勾选同意隐私政策后点击【本机号码一键登录】 即可登录 APP,如下图所示。

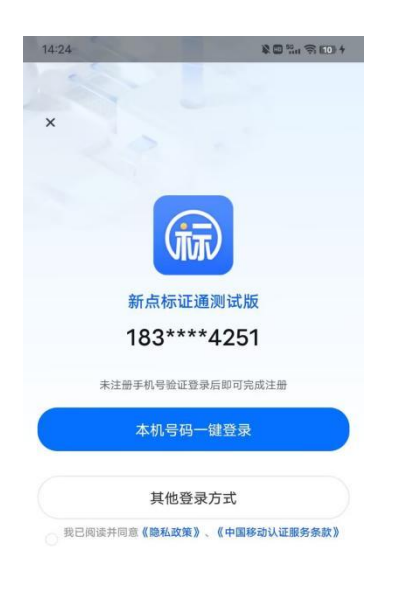

苏ICP备10206980号-15A

【图 1】

### 1.2、实名认证

首次登录的账号都需要进行实名认证,认证成功才可进行后续操作,认证方式有三种, 分别为【中金认证】、【支付宝认证】与【银行卡四要素认证】,任选其中一种方式完成认 证。

## 1.2.1、中金认证

选择【中金认证】,填写姓名与身份证号,点击【开始认证】,按照页面提示进行认证 操作,见下图。

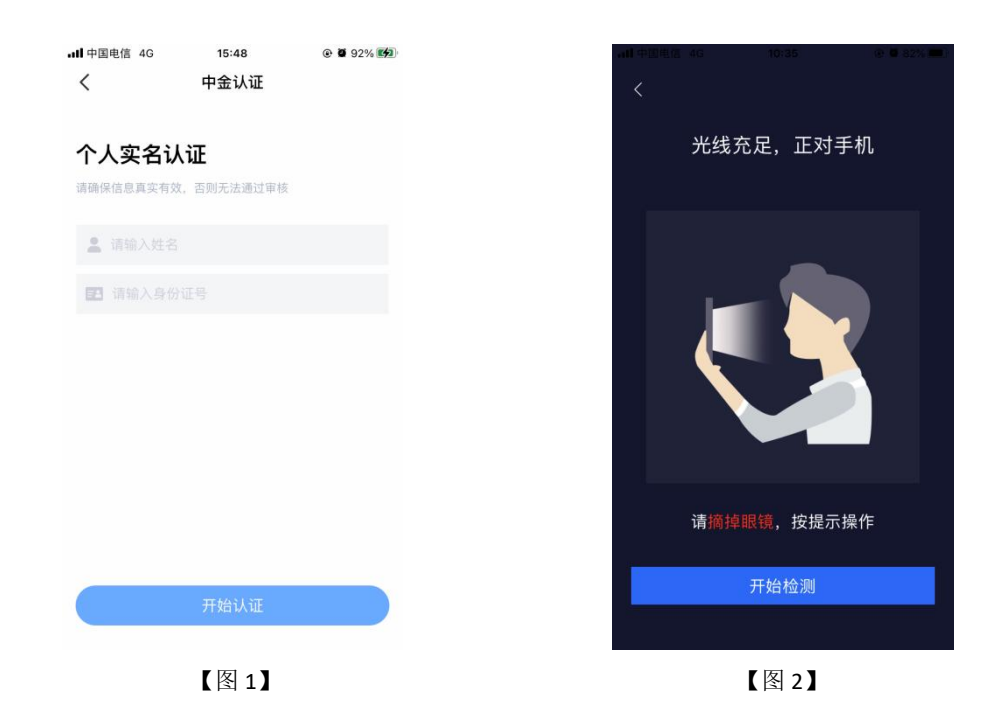

# 1.2.2、支付宝认证

选择【支付宝认证】,填写姓名与身份证号,点击【开始认证】,按照页面提示进行人脸识别,识别通过后认证成功,见下图。

| 내 中国电信 4G      | 15:54<br>付宝认证 | Ø 94%      Ø | ・III 中国电信 4G | 15:57<br>实 <b>之</b> 认证 |   |
|----------------|---------------|--------------|--------------|------------------------|---|
| ` ^            |               |              | × ×          |                        |   |
| 个人实名认证         |               |              |              |                        |   |
| 请确保信息真实有效,否则   | 则无法通过审核       |              |              | <u>à</u>               |   |
| <b>皇</b> 请输入姓名 |               |              |              | N                      |   |
| 日 请输入身份证号      |               |              |              | 正在实名认证!                |   |
|                |               |              |              |                        |   |
|                |               |              |              |                        |   |
|                |               |              |              |                        |   |
|                |               |              |              |                        |   |
|                |               |              |              |                        |   |
|                |               |              |              | 我已实名认证                 |   |
| Ŧ              | 开始认证          |              | រេសរ         | E出现问题,重新认证             | E |
| ,              | 【図 1】         |              |              | 【图 2】                  |   |

## 1.2.3、银行卡四要素认证

选择【银行卡四要素认证】,填写姓名、身份证号、银行卡号、预留手机号,点击【开 始认证】,认证成功,见下图。

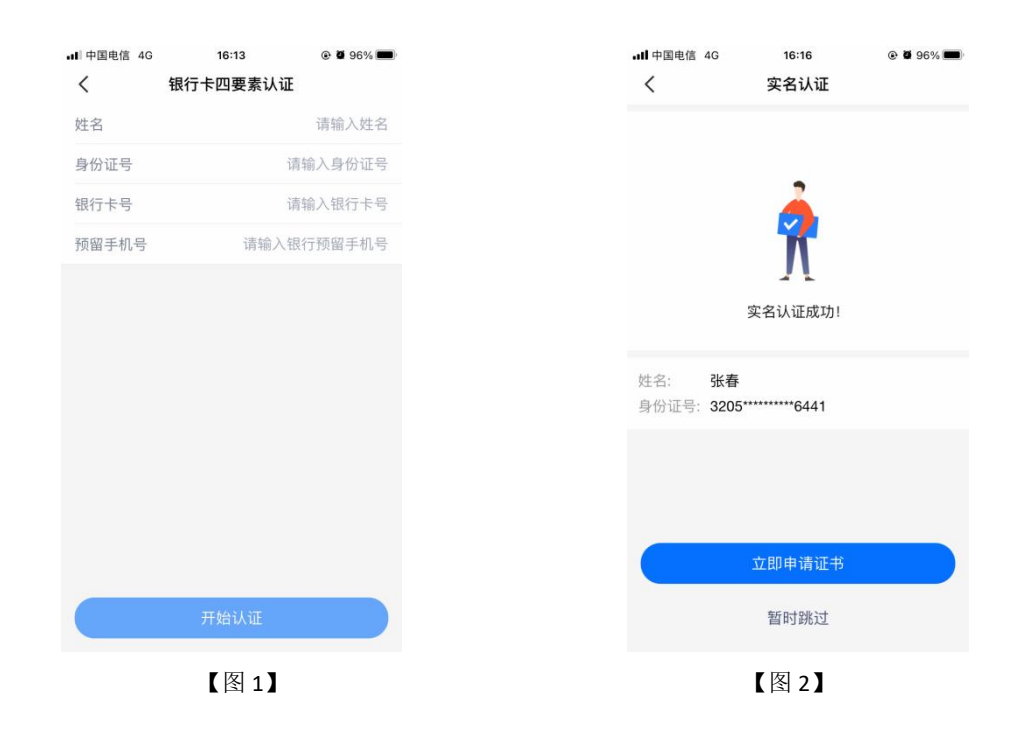

# 1.3、认证企业

### 1.3.1、搜索企业

实名认证成功后,点击【立即申请证书】,弹出弹窗,选择【申请企业证书】,进入搜 索企业页面,如下图所示。

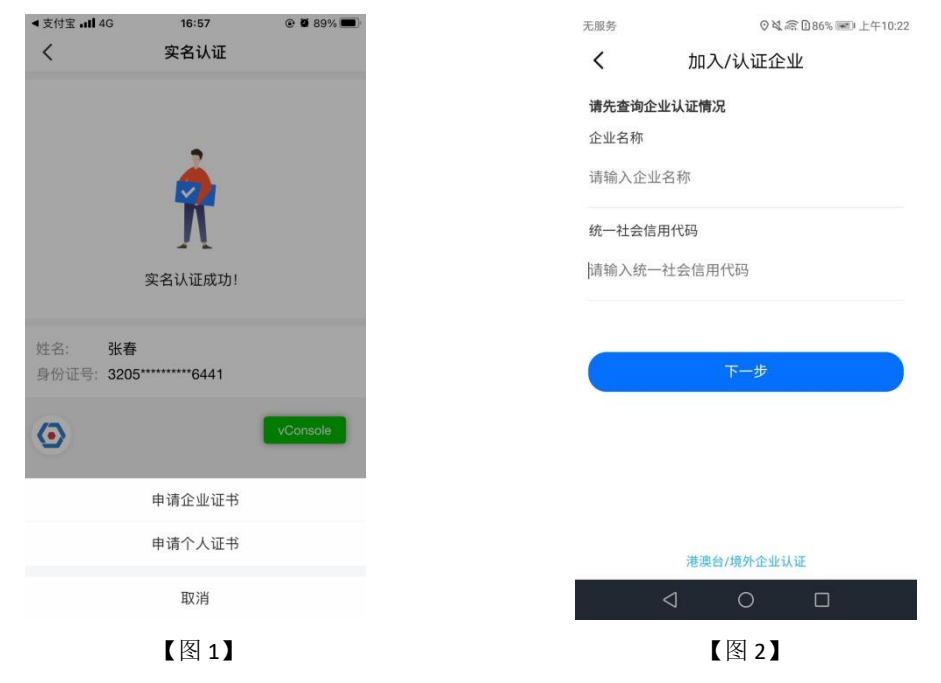

搜索企业时输入**尚未注册过新点标证通**的企业信息后,点击【查询】,跳转至【图3】; 根据您的实际情况选择"购买 CA 证书认证"或"对公打款认证"方式进行企业认证,具体 操作详见 2.5.2 <u>认证企业</u>、2.5.4 <u>对公打款认证</u>。

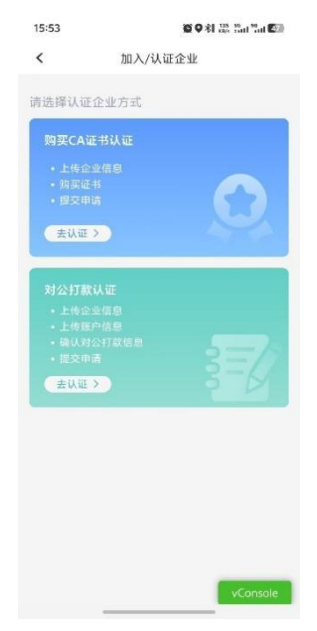

【图 3】

搜索企业时输入已经注册过新点标证通的企业信息后,点击【查询】,跳转至【图 4】, 点击其他方式加入如企业跳转至【图 5】;根据您的实际情况选择"申请加入"、"购买 CA 证书认证"或"对公打款认证"方式进行企业认证可进行对公打款或加入企业操作,具体操 作详见 2.5.3 <u>加入企业</u>、2.5.4 <u>对公打款认证</u>。

| 11:26          | 0                 | i 🗣 📾 👘 💷 🗆 | 15:53                                     | 10 Q \$1 25 2at "at 100 |
|----------------|-------------------|-------------|-------------------------------------------|-------------------------|
| <              | 加入企业              |             | <                                         | 加入/认证企业                 |
| 测试企业230711(    | 001               |             | 请选择认证                                     | 企业方式                    |
| 91110113492002 | 2634T             |             | 购买CA证                                     | 书认证                     |
| 企业已创建并实行       | 名认证通过             |             | <ul> <li>上传金</li> <li>- 购买证</li> </ul>    |                         |
|                |                   |             | • 提交申请                                    |                         |
|                |                   |             | 去认证 3                                     |                         |
| 1/6 -          | <b>9. 1030020</b> | 53          | 对公打款;                                     | 认证                      |
|                |                   |             | <ul> <li>上传企出</li> <li>上传承F</li> </ul>    |                         |
|                |                   |             | <ul> <li>・ 确认对2</li> <li> 提交申請</li> </ul> |                         |
|                |                   |             | 去认证:                                      |                         |
|                |                   |             |                                           |                         |
|                |                   |             |                                           |                         |
|                |                   |             |                                           |                         |
|                | 申请加入              |             |                                           |                         |
| 其              | 其他方式加入企业          | vConsole    |                                           | _                       |
|                | D                 |             |                                           | vConsole                |
|                | 【图 4】             |             |                                           | 【图 5】                   |

# 1.3.2、认领企业

认领一家尚未注册过"新点标证通"证书的企业,并成为该企业的管理员。成为企业管理员后,可以对企业人员进行管理和授权,每个企业只可以有一个管理员。

#### 1.3.2.1、用户认领企业

认领企业第一步跳转至认证须知页面,见【图 1】,点击【认领企业】跳转至申领企业 证书页面,上传企业营业执照,法人姓名、法人证件类型、证件号、法人手机号和营业执照 有效期,点击下一步,如下图所示;

| 无服务                                                                                      | ◎4.梁臣81% 第0上午10:00                                                                                      | 无服务                                                          | ◎ 🍇 🗟 🗋 84% 💌 上午10:09                                                                                                    | 无服务                                                                                 | ◎≷意184% ■上午10:09                                                                                                    |
|------------------------------------------------------------------------------------------|----------------------------------------------------------------------------------------------------|--------------------------------------------------------------|----------------------------------------------------------------------------------------------------|-------------------------------------------------------------------------------------|----------------------------------------------------------------------------------------------------|
| <                                                                                        | 认证须知                                                                                                    | <                                                            | 申领企业证书                                                                                                    | く申领                                                                                 | 企业证书                                                                                                    |
| <ol> <li>认领企业<br/>用户可以通<br/>点标证通"<br/>员。成为企<br/>管理和授权<br/>请务必妥善</li> <li>认领企业</li> </ol> | 2说明<br>过认证,认领一家尚未注册过"新<br>证书的企业,并成为该企业的管理<br>业管理员后,可以对企业人员进行<br>2,每个企业只可以有一个管理员,<br>保管企业管理员账号。<br>操作方式。 | <ol> <li>① …</li> <li>請上传消<br/>营业执照</li> <li>○ 上传</li> </ol> | 2 ··· 3 ··· 4<br>谢 <b>荷衣的 <del>统一社会信用代码</del>证 或</b><br>R <sub>o</sub><br>文件清晰有效                                                                                                    | ① …         2           山写资料         这样证书           ③ 请保证照片真实、清           统一社会信用代码证 | 3         4           提交附件         确认信息           断。            或营业执照         拍照示例                                                                                                    |
| 登录APP后<br>实名认证后<br>3.认领条件<br>原则上企业<br>材料:<br>a.社会约<br>副本都可                               | ,点击主页面【新增证书】,完成<br>;,选择【认领企业】。<br>;<br>管理者才可认领企业,需准备以下<br>行一信用代码证或营业执照(正本或<br>可)                        | 5 <b>€</b> 32<br>≪355                                        | Сабал (Каран)         Каран Сабан (Каран)           Каран Сабан (Каран)         Каран Сабан (Каран)           Каран Сабан (Каран)         Каран (Каран)           Каран Сабан (Каран)         Каран (Каран)           Каран Сабан (Каран)         Каран (Каран)           Каран Сабан (Каран)         Каран (Каран)           Каран Сабан (Каран)         Каран (Каран)           Каран Сабан (Каран)         Каран (Каран)           Каран Сабан (Каран)         Каран (Каран)           Каран (Каран) |                                                                                     | К. В. В. В. В. С. «Аладана<br>М. В. В. В. Алада<br>М. В. В. А. В. Б. В.<br>М. Б. В. Г. В. Б. В. Б. В. Б. В. Б. В. Б. В. Б. В. Б. В. Б. В. Б. В. Б. В. Б. В. Б. В. Б. В. Б. В. Б. В. Б. В. Б. В. Б. В. Б. В. Б. В. Б. В. Б. В. В. Б. В. Б. Б. В. Б. В. Б. В. Б. Б. Б. Б. Б. Б. Б. Б. Б. Б. Б. Б. Б. |
| b.法人类<br>c.法人代<br><b>4 注音占</b>                                                           | 挂名、身份证<br>(表/授权代表签名、单位公章                                                                                |                                                              | 文件模煳识别度任<br>我知道了                                                                                                    |                                                                                     | 5 替換                                                                                                    |
|                                                                                          | 认领企业                                                                                                    | 企业名称 *                                                       |                                                                                                    | 企业名称 *                                                                              | 2 THERE A TALE                                                                                                    |
| 22                                                                                       | 4 0 🗆                                                                                                   |                                                              | 4 0 🗆                                                                                                    | $\triangleleft$                                                                     | 0                                                                                                    |
|                                                                                          | 【图 1】                                                                                                   |                                                              | 【图 2】                                                                                                    |                                                                                     | 图 3】                                                                                                    |

接上步,第二步,跳转至选择证书页面,见【图 4】;点击【去选择】跳转至省份联盟 选择页面,见【图 5】;选择完平台自动回到选择证书页面,见【图 6】,可切换 CA 机构 或重新选择平台;在申领企业证书时可选择漫游区域扩展证书适用范围,见【图 7】;勾选 完 CA 机构(如需进行全国 CA 互认证书购买 往后拖动 CA 机构列表 选择 XXCA(全国版))

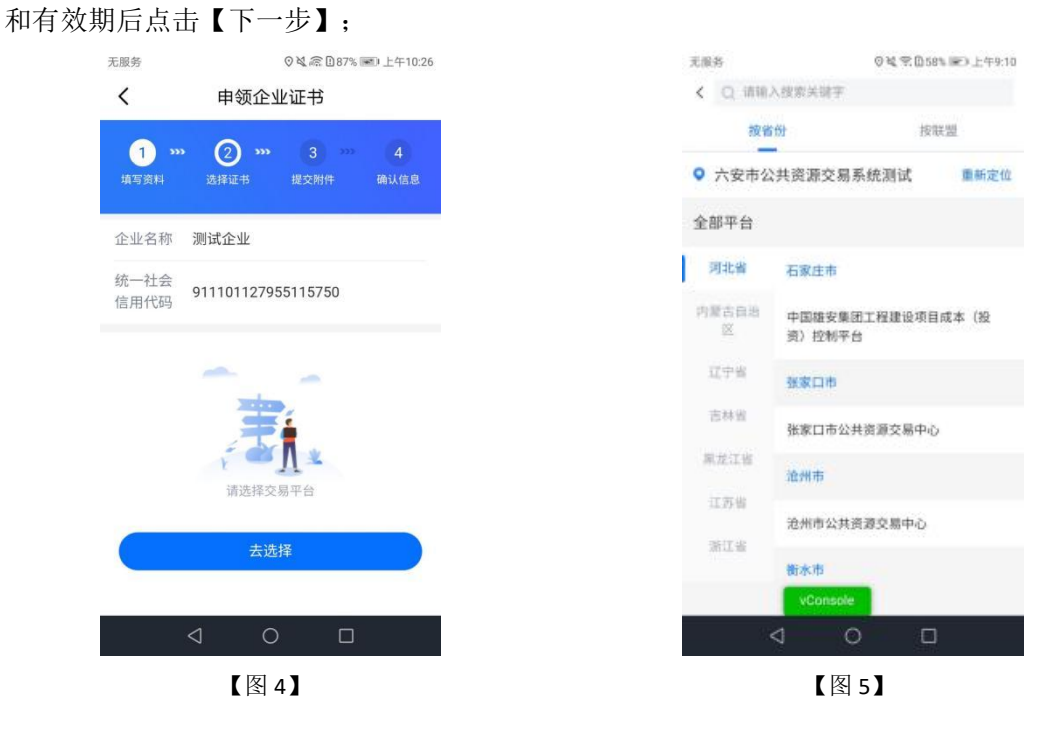

| 天服約 〇城,忠日                      | 88% 團0 上午10.32 |
|--------------------------------|----------------|
| < 申领企业证书                       |                |
| 1 2 3                          | vConsole<br>4  |
|                                |                |
| 全业名称 测试企业                      |                |
| 充一社会<br>8月代码 91110112795511575 | 0              |
| 选平台                            |                |
| 1通市公共资源交易中心                    | >              |
| 抗构                             |                |
| Managaran CEO                  | 24             |
|                                | E+0            |
| 安徽CA CFCA                      | ,xs            |
| 24机构: 安徽CA<br>在库机构: 用最签章       |                |
|                                |                |
|                                | 2              |
| 夏游证书扩展更多可用区域                   | >              |
| 书方案                            |                |
| 正书权限 雪登录 雪加                    | 解密 📰 签章        |
| ) 一4 (*134)<br>) 免费一个月 (¥0)    |                |
| ☑ 已阅读并同意 (CA办理协议)              |                |
|                                |                |
| 总计 ¥0.00<br><sup>直相明细 ~</sup>  | 下一步            |
|                                |                |
| 【图6】                           |                |

接上步,第三步,跳转至提交附件页面,点击下载模板,填写信息,盖完章后拍照上传, 点击【下一步】,如下图所示。

注: 部分 CA 认领企业时需要上传除了企业授权书之外的电子件。

| 务            | ◎≹ 念193% ■ 中午11:12                                                                                                    | 无服务                                 | ◎≷倉195% ■□下午1:3                                     |
|--------------|----------------------------------------------------------------------------------------------------|-------------------------------------|-----------------------------------------------------|
|              | 申领企业证书                                                                                                    | く申令                                 | 页企业证书                                               |
| 1) >>>       | 2 *** 3 *** 4                                                                                                    | 1 ··· 2<br>填写资料 选择证                 | <b>&gt;&gt;&gt; 3 &gt;&gt;&gt; 4</b><br>步 提交附件 确认信息 |
| 请下载申谢<br>上传。 | i表,按照下方形式盖章后拍照                                                                                                    | 企业授权书 *<br>请仔细阅读授权书内容<br>传图片时保证印章、字 | ,并在对应区域签章、签字,上<br>迹清晰可识别。                           |
| 签字盖章.        | 正确<br>全业"教学证书率电子鉴察"力周税权书                                                                                                    | 下载模板(拍照                             | 示例                                                  |
| 4010 011     | 188.118+                                                                                                    | +                                   |                                                     |
| 2.4278.1 A   | NALL         (WEX.LEGIS)           (8)         HI         (Selection)           (4)         (Selection)         (Selection)           (4)         (Selection)         (Selection) |                                     |                                                     |
|              | NAUY YESTER TAN BU LATATAN KANAN<br>MARANA TANAN KANAN KANAN KANAN<br>MARANA TANAN KANAN KANAN KANAN<br>MARANA TANAN KANAN KANAN KANAN KANAN<br>MARANA TANAN KANAN KANAN KANAN    |                                     |                                                     |
|              | 我知道了                                                                                                    |                                     |                                                     |
|              | 下一步                                                                                                    |                                     | 下一步                                                 |
| 4            | 0 🗆                                                                                                    | < <p>⊲</p>                          | 0 🗆                                                 |
|              | 【图 8】                                                                                                    |                                     | 【图 9】                                               |

接上步,提交成功后,用户可进入订单管理里查看对应的订单,点击查看审核进度。

#### 1.3.2.2、下载企业证书

CA端审核通过后,用户在消息-CA证书里收到【CA证书已通过审核】的消息,点击消息查看详情,下拉至最下方,可进行支付并下载证书。企业认领成功并成为该企业的管理员。

# 1.3.3、加入企业

加入一家已经注册过"新点标证通"证书的企业,并成为该企业的办事人员。可以根据 企业管理员对您的授权进行企业证书和企业印章的使用。我的页面,点击提示语"完成企业 身份认证即可享受更多服务"即可跳转至加入/认证企业页面。

| 02=00         |           | 0        | 12 41% 🗩 17:40 |
|---------------|-----------|----------|----------------|
| 菜菜 范芽         | 乾荣 自然     | 540      | Ø              |
| 完成企业身份计       | 人证即可享     | 受更多服务    | ş >            |
| 订单管理          |           |          |                |
| 我的订单          | 23<br>車核中 | 待支付      | ¥<br>退款/售后     |
| 📙 我的证书        | \$        |          | 0 >            |
| 👱 我的印章        | x         |          | 0 >            |
| 📻 银行卡管        | 理         |          | >              |
| ■ 发票管理        | E         |          | >              |
| ⑦ 使用帮助        | b         |          | >              |
| 🔶 智能客服        | 2         |          | >              |
| 📞 电话咨询        | D         |          | >              |
| <b>戸</b> 我的反馈 | ŧ.        |          | vConsole       |
|               |           | 「<br>多 消 |                |
|               | 【图 1      | ]        |                |

#### 1.3.3.1、用户申请加入企业

输入已经注册过新点标证通的企业信息后搜索企业后,选择【加入企业】,进入加入企 业操作页面;展示企业相关信息,点击【申请加入】。如下图所示;

|                                      | < 凸 加入企业                                 |
|--------------------------------------|------------------------------------------|
| 无服务 🛛 🍳 📾 🗋 上午10:22                  | 测试企业111新-变更,再变更2<br>911101161627021797   |
| < 加入/认证企业                            | 企业已创建并实名认证通过                             |
| <b>请先查询企业认证情况</b><br>企业名称<br>请输入企业名称 | 贵公司管理员为<br><b>*珍宇</b><br>手机号:1515055**** |
| 统一社会信用代码<br>请输入统一社会信用代码              |                                          |
| 下一步                                  |                                          |
| 港澳台/境外企业认证                           | 申请加入                                     |
|                                      | 其他方式加入企业 vConsole                        |
| 【图 1】                                | 【图 2】                                    |

接上步,跳转至管理员信息页面,完善管理员相关信息,点击【下一步】,提交至企业 管理员,等待审核。

| < 凸 加入企业          | 无服务 | ◎≷意195% ■ 下午2:00           |
|-------------------|-----|----------------------------|
| ① 请输入正确的管理员姓名和手机号 |     | 申请成功                       |
| 管理员姓名             |     |                            |
| 珍宇                |     |                            |
| 管理员手机号            |     |                            |
| 1515055           |     |                            |
|                   |     | <b>这</b> 加入企业申请成功<br>请等待审核 |
|                   |     | 我知道了                       |
| 下一步               | <   |                            |
| 【图 3】             |     | 【图 4】                      |

#### 1.3.3.2、用户扫码加入企业

管理员/办事人员点击扫一扫,右下角二维码点开后可进行分享,自然人扫这个企业二维码 即可申请加入企业。

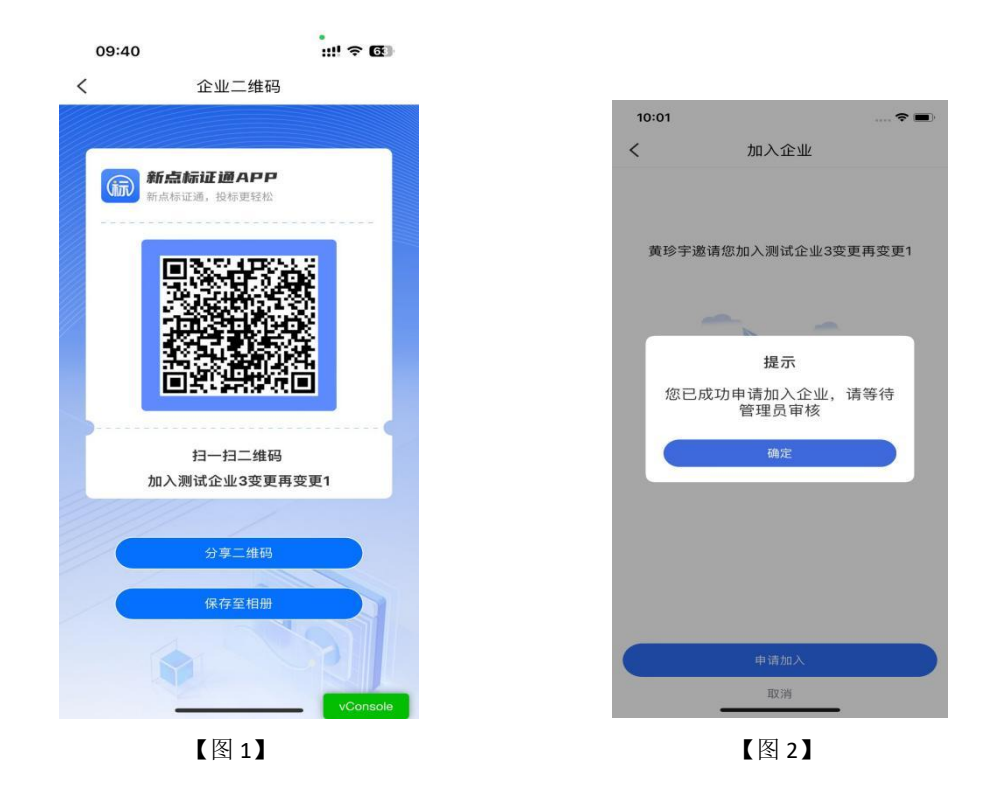

#### 1.3.3.3、撤回申请

申请加入企业后,如需撤销,在我的页面点击"您正在申请加入\*\*\*提示信息"进入 申请详情页面,点击【撤回申请】即可。

| <         | 申请详情                  |
|-----------|-----------------------|
| 事项类型      | 加入企业                  |
| 状态        | 审核中                   |
| 管理员审核     | >                     |
| 企业名称      | 测试企业111 新·变更,再变<br>更2 |
| 统一社会信用代码  | 911101161627021797    |
| 申请人员      | 范荣荣                   |
| 身份证号码     | 320321199010260249    |
| 手机号码      | 18306204451           |
| 企业管理员     | 黄珍宇                   |
| 企业管理员手机号码 | 15150551696           |
|           |                       |
|           | 撤回申请 vConsole         |
|           | 【图 1】                 |

【图 1】

#### 1.3.3.4、管理员同意用户加入企业

当提交申请加入企业后,管理员在消息-企业通知里收到一条【加入企业申请】的消息, 点击详情,跳转至审核页面,可同意或退回,见【图1】。

| 无服务  | ◎ 🎕 🗟 100% 💌 下午2:11 |
|------|---------------------|
| <    | 详情事项                |
| 事项类型 | 加入企业                |
| 状态   | 审核中                 |
| 姓名   | 孙 兑                 |
| 身份证号 | 320532179512175914  |
| 手机号  | 18914911986         |
|      | 同意                  |
|      | 退回                  |
|      |                     |
| <    | 0 🗆                 |

【图 1】

管理员审核通过后,用户会收到【加入企业申请】审核通过的消息,加入企业成功并成 为该企业的办事人员。

#### 1.3.3.5、购买证书加入企业

输入已经注册过新点标证通的企业信息后搜索企业后,选择【加入企业】,进入加入企 业操作页面;选择底部的【其他方式加入企业】可选择购买证书或对公打款方式加入企业, 选择购买 CA 证书申请加入时,页面则跳转到申请企业证书页面,如下图。选择对公打款申 请加入则参考 2.6.3 对公打款认证

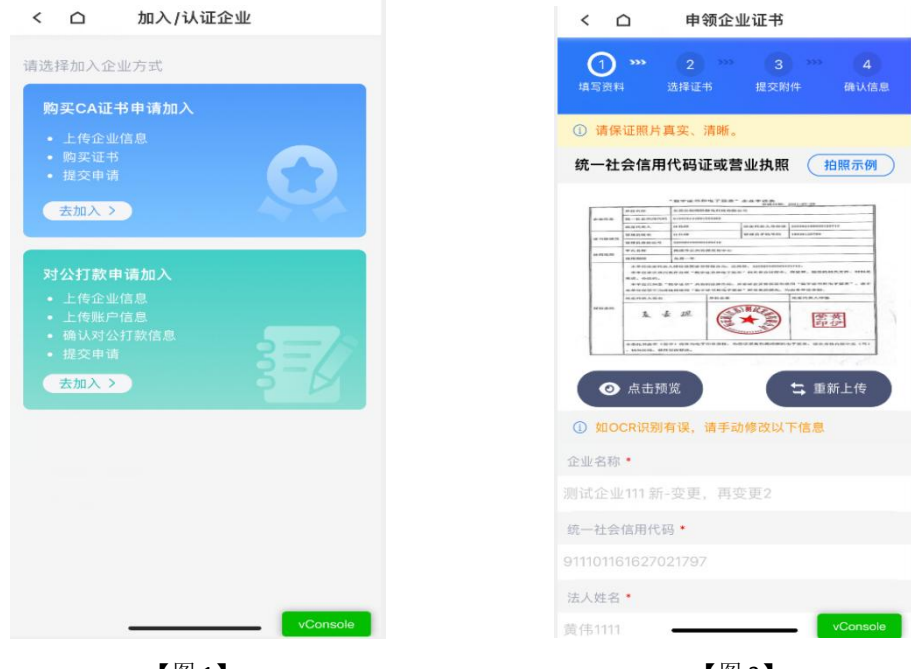

【图 1】

【图 2】

#### 1.3.4、对公打款认证

企业进行对公打款认证成功后,无需购买证书即可认证一家尚未注册过"新点标证通" 的企业,您将成为管理员。后续购买证书即可对办事人员进行管理和授权,每个企业只有一 个管理员。若企业已有管理员,其他用户进行对公打款认证成功可成为该企业的办事人员。 搜索完企业后选择【对公打款】,跳转至对公打款须知页面,见【图1】,点击【认证 企业】,跳转至企业信息页面,见【图2】,填写完企业资料后,点击【下一步】;

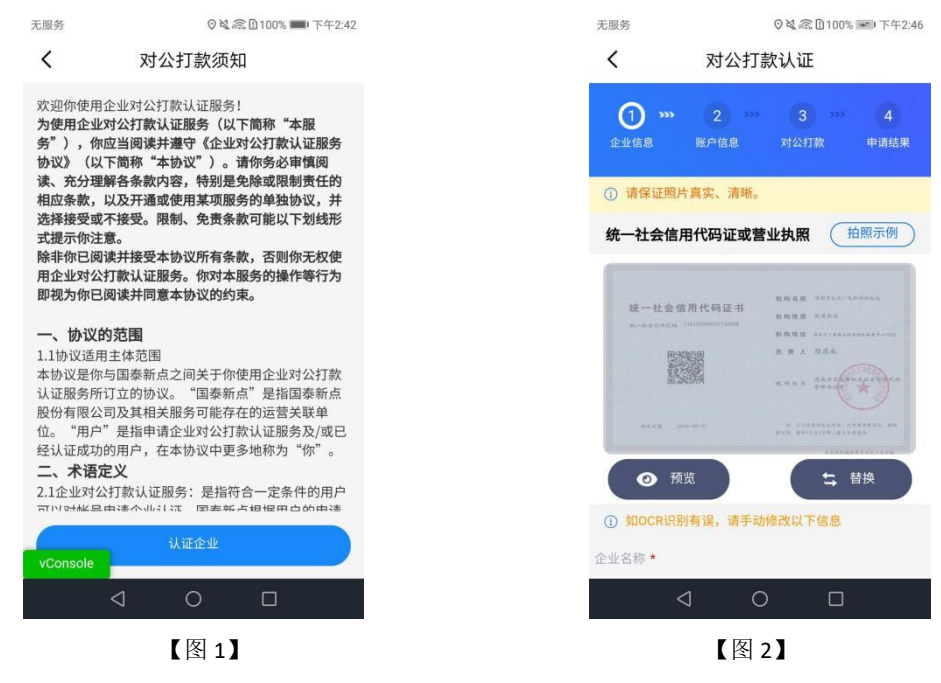

接上步,跳转至上传企业授权书,见【图 1】,点击【下载模板】,签字盖章后拍照上 传,点击【下一步】,跳转至账户信息页面,见【图 2】,填写对公打款账户后六位数字后, 点击【下一步】;

| 无服务                             | ◎ 💐 📾 🗓 100% 💌 下午2:48            | 无服务             |                                   | ⊙∛ €100%            | ☞ 下午2:54         |  |
|---------------------------------|----------------------------------|-----------------|-----------------------------------|---------------------|------------------|--|
| <                               | 对公打款认证                           | <b>く</b> 对公打款认证 |                                   | 次认证                 |                  |  |
| <b>① …</b><br>企业信息   附          | 2 ···· 3 ··· 4<br>計戶信息 对公打款 申请结果 | 1 »»<br>企业信息    | 2 »»<br><sup>账户信息</sup>           |                     | <b>4</b><br>申请结果 |  |
| 企业授权书 *<br>请仔细阅读授权书<br>传图片时保证印章 | 5内容,并在对应区域签章、签字,上<br>5、字迹清晰可识别   | 注:请填写对公         | 账户后六位。                            |                     |                  |  |
| 下载模板<br>+                       | 拍照示例                             |                 | <sup>请输入本次</sup> 记<br><b>对公账户</b> | 、证使用的<br><b>后六位</b> |                  |  |
|                                 |                                  |                 | 确认并下                              | 下一步                 |                  |  |
|                                 | 下一步                              |                 |                                   |                     |                  |  |
| Þ                               | 0 🗆                              | <               | a 0                               |                     |                  |  |
|                                 | 【图 3】                            |                 | <b>K</b>                          | 图 4】                |                  |  |

接上步,使用填写的对公账户向新点标证通银行对公账户汇入页面中约定的金额后,再 勾选我知晓并同意的内容,点击【确认】,跳转至申请结果页面,见【图 2】,申请成功。

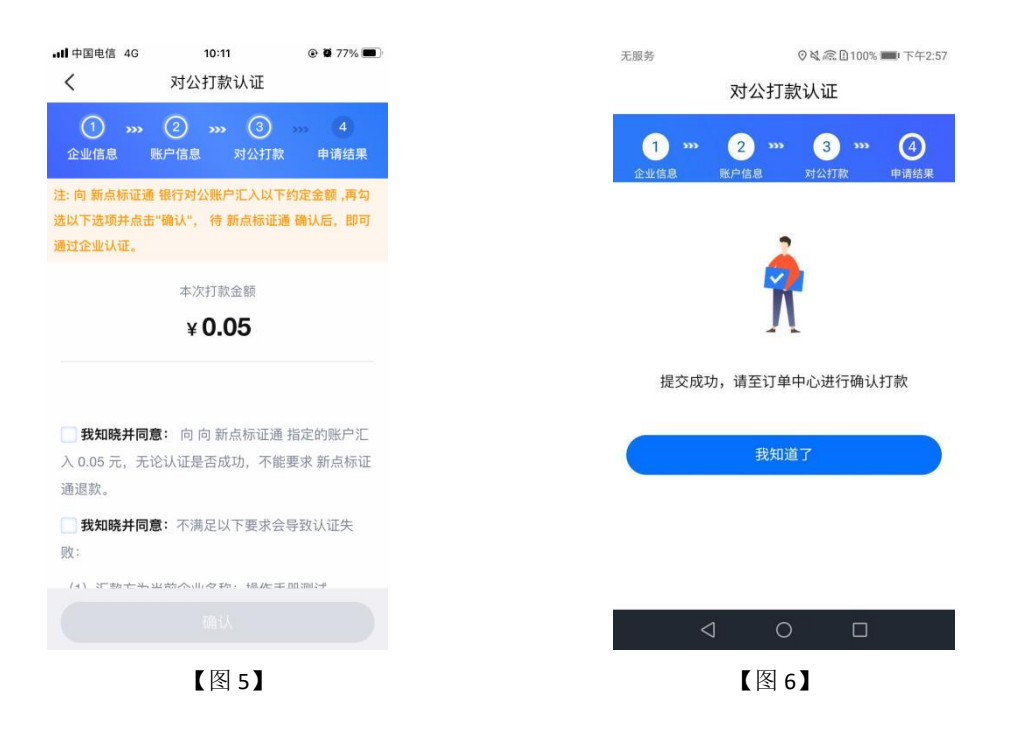

申请成功后,即可成为该企业的管理员或办事人员,用户在消息-企业通知里收到【对 公打款认证】审核通过的消息,在订单管理里有一笔企业认证的订单,可进行确认支付操作。 若对公打款认证成功的管理员要对办事人员进行管理和授权,可进行认领企业操作购买证书。

| 无服务                          | ◎ 🎗 🗟 🗋 100% 💼 下午3:03 |
|------------------------------|-----------------------|
| < স                          | 讨公打款认证                |
| 事项类型                         | 对公打款认证                |
| 状态                           | 审核通过                  |
| 企业名称                         | 测试策划                  |
| 统一社会信<br>用代码                 | 911200007262663260    |
| 应打款金额                        | 人民币0.07元              |
| 应打款账户 <sup>到134</sup><br>后六位 | 111111                |
| 收款户名                         | 苏州国泰新点软件有限公司          |
| 收款银行                         | 宁波银行                  |
| 开户行名称                        | 宁波银行苏州工业园区营业部         |
| 收款银行账<br>户                   | 75250122000242762     |
| 4                            | 0                     |
|                              |                       |

#### 【图 7】

# 二、业务系统

新点标证通 APP 是将 CA 证书的密钥采用密钥拆分技术安全放入手机之中,取消了有形 USB Key,主要支持:扫码登录、扫码签章、扫码生成以及扫码解密等。

#### 2.1、扫码绑定

当业务系统中已有相关单位,用户使用标证通认领企业时需注意,企业信息需与业务系统中保持一致,【企业名称与统一社会信用码必须与业务系统保持一致】,如【图1】所示,成功认领企业并下载企业证书的管理员,可登录业务系统,进行扫码绑定。

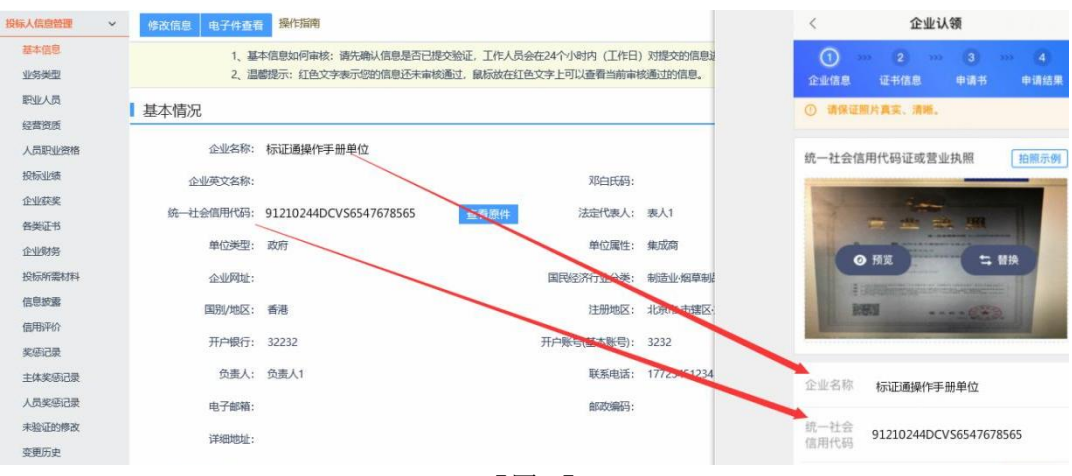

【图1】

用账号密码登录业务系统后,点击右上角的【扫码绑定证书】后,弹出弹窗,选择【绑

定标证通证书】;

| <b>†</b> - | IÆ                              |                     |            |        | 10            |         |                             | 关键字报集             | Q    |
|------------|---------------------------------|---------------------|------------|--------|---------------|---------|-----------------------------|-------------------|------|
|            |                                 | 公开招标                | 新点标证通扫码绑定证 | E#     |               | 5       | < � I程                      | 公开招标              |      |
|            | A320582000100                   | 3867001001          |            |        |               |         | 1211001030201               |                   |      |
|            | 易彩虹测试项目0313                     | 0313易彩虹测试标段1        | -          |        |               |         | ghmtest项目103标序              |                   | 9    |
|            | 招标文件金额                          | 0元                  | n e        |        |               |         | 招标文件金额                      | 0元                | 客服   |
|            | 保证金金额                           | 无                   |            | 新点标证   | 通 我们上线啦~      |         | 保证全全额                       | 2000 元            | -610 |
|            | 开标时间                            | 2020-04-02 13:00:00 |            | 不再需要   | 实体CA锁,带一个手机,t | 高解密全摘定! | 开标时间                        | 智末确定              | い、新助 |
|            | 标书下载截止时间                        | 2020-04-02 13:00:00 |            |        |               |         |                             |                   | 管理   |
|            |                                 |                     | 網玩         | 目标证通证书 | 马上申请开通        |         |                             |                   | 単位   |
|            | © I∉                            | 公开招标                |            |        |               |         | ♥ I程                        | 公开招标              | 信息管理 |
|            | 1211001020201<br>ghmtest项目102标路 | ł                   |            |        |               |         | A320582000100<br>工程业务房建项目测试 | 0003001001<br>幼子生 |      |
|            | 招标文件金額                          | 0元                  | 招标文件金额     | 0元     | 招标文件金额        | 0元      | 招标文件金额                      | 0元                | Ŧ    |
|            | 保证金金额                           | 无                   | 保证金金額      | 无      | 保证金金額         | 无       | 保证金金额                       | 无                 |      |
|            | 开标时间                            | 智未确定                | 开标时间       | 智末跳定   | 开标时间          | 智未确定    | 开际时间                        | 智未确定              |      |
|            |                                 |                     |            |        |               |         |                             |                   |      |

接上步,跳转至【图 3】,点击新点标证通 APP 首页中的【开始扫码】,即可绑定证书。

|                                    | 客服电话: 1881111111                                      |
|------------------------------------|-------------------------------------------------------|
| 新点标证通<br>投标更轻松                     |                                                       |
| "无边界"投标<br>移动证书—次办,多地投标—证通         | 正在绑定证书到交易平台,请使用 <mark>新点标证通APP</mark> 扫描<br>下方二维码进行绑定 |
| <b>"无界限"操作</b><br>手机应用随时办,多元服务舱时享  | 目的彩漆目<br>2015年後編編                                     |
| <b>"全过程"交易</b><br>交易成用多生态,投标体验再升级  |                                                       |
| <b>"全方位"管理</b><br>多地APP—网通,便捷操作效率高 | 扫码绑定                                                  |
|                                    |                                                       |

【图 3】

接上步,绑定成功后,可使用新点标证通进行扫码登录、签章以及生成文件。

# 2.2、扫码登录

绑定成功的用户可打开交易系统网址,点击右上角图标展开显示二维码,点击新点标证 通 APP 首页中的【开始扫码】,扫描二维码后,输入 PIN 码后,可正常登录交易系统。

#### Eppint 新点公共资源电子交易系统V7.1

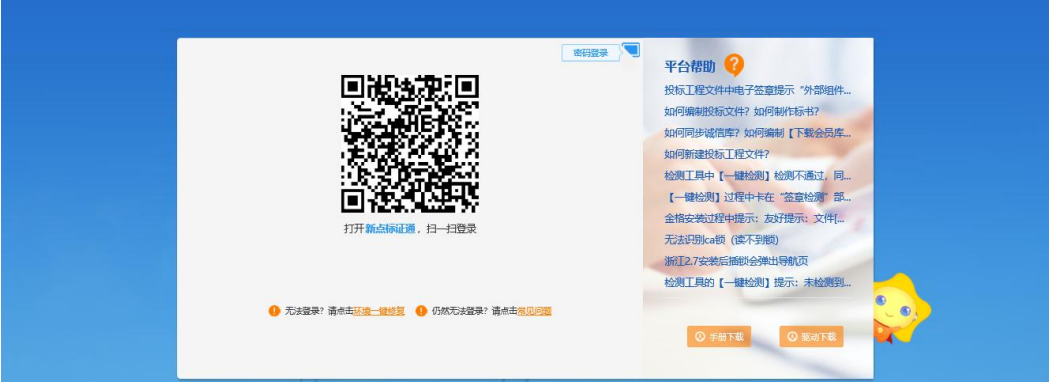

【图 1】

#### 2.3、扫码签章

# 2.3.1、全国 CA 互认 APP

需要进行签章操作的节点,点击签章弹出签章方式选择后,已拥有全国 CA 互认平台证书的用户选择【全国 CA 互认 APP】签章方式进行签章操作。

| PDF文件签章                 |                       |           |          |   | × |
|-------------------------|-----------------------|-----------|----------|---|---|
| 签算提交 数字证书切换 提示:请点击工具栏上的 | [签章]执行签章,之后点击[签章提交]按钮 | 完成签章操作。   |          |   |   |
|                         | 请选择您想使用的签章方式          |           |          | × |   |
|                         |                       |           |          |   |   |
|                         |                       |           |          |   |   |
|                         |                       |           |          |   |   |
|                         |                       |           |          |   |   |
|                         | 插入CA锁                 | 全国CA互认APP | 移动数字证书扫码 |   |   |
|                         |                       |           |          |   |   |
|                         |                       |           |          |   |   |
|                         |                       |           |          |   |   |
|                         |                       |           |          |   |   |
|                         |                       |           |          |   |   |

【图 1】

## 2.3.2、其他平台

未加入全国 CA 互认平台的其他平台证书只需选择【移动数字证书扫码】签章方式,进行扫码签章。

| PDF文件签章                  |                            | × |
|--------------------------|----------------------------|---|
| 签算提交 数字证书切换 提示:请点击工具栏上的图 | 章]执行签章,之后杰击[签章提交]按钮完成签章操作。 |   |
|                          | 请选择您想使用的签章方式               | × |
|                          |                            |   |
|                          |                            |   |
|                          |                            |   |
|                          |                            |   |
|                          |                            |   |
|                          | 插入CA锁 全国CA互认APP 移动数字证书扫码   |   |
|                          |                            |   |
|                          |                            |   |
|                          |                            |   |
|                          |                            |   |

【图 1】

# 三、投标工具

# 3.1、**CA 认证**

# 3.1.1、全国 CA 互认 app

交易主体在制作电子投标文件时可以采用新点标证通对标书进行认证加密和签章,用户 打开新点投标文件制作软件(新点标证通版),点击菜单栏上的"CA认证"按钮,即可选 择认证方式,传统硬件介质 CA采用 CA锁认证,已拥有全国 CA 互认平台的证书可选择【全 国 CA 互认平台】认证方式制作投标文件。

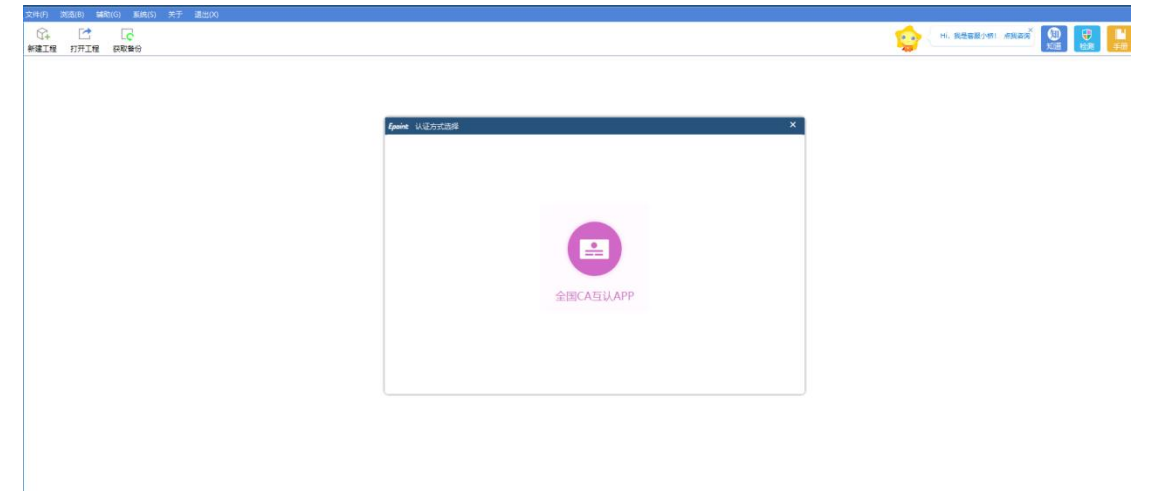

# 3.1.2、其他平台

未加入全国 CA 互认平台的其他平台证书选择【扫码认证】制作投标文件。

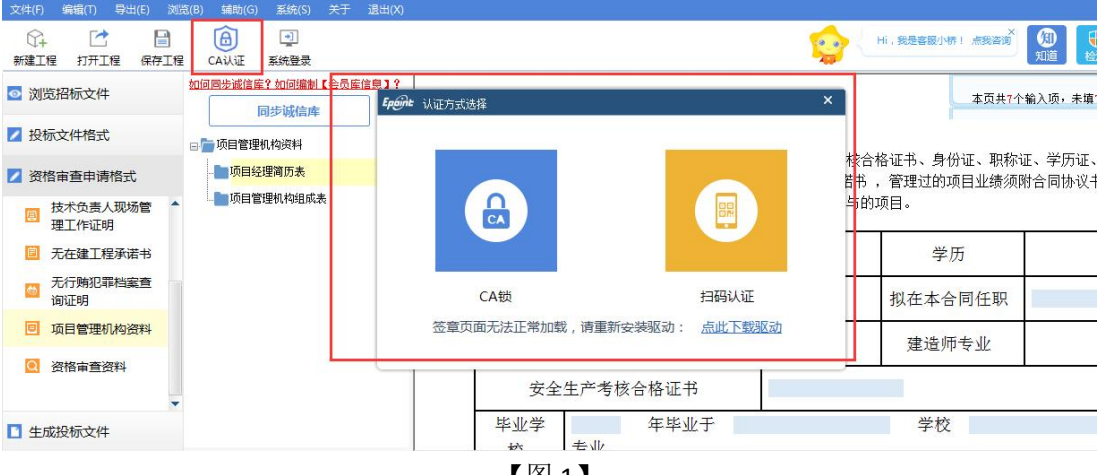

【图 1】

# 3.2、扫码同步诚信库

# 3.2.1、全国 CA 互认 app

接上步,点击【同步诚信库】,会弹出认证方式选择,已拥有全国 CA 互认平台的证书 证书,选择【全国 CA 互认 app】方式认证,同步诚信库。

| 制作须知 > 1   | 增招标信息 》 读信库信息挑选<br>: 2024-11-29 12:00:59                                                           | ≫ 工程量清单 ≫ | 导入文档 » 标书签章 » 预选标书 | · 》保证金缴纳说明 》 生日 | 成文件 《                | 联系客服 🞴 保存 🔡 另存为                                                                                                    |
|------------|----------------------------------------------------------------------------------------------------|-----------|--------------------|-----------------|----------------------|----------------------------------------------------------------------------------------------------|
| ✓ 投标人基本情况表 | ± 🔁 🕈 🤊 🖉 🐓 🖬                                                                                      |           |                    |                 |                      | 请输入单位名称 Q.                                                                                                    |
| G-业绩信息     | 选择                                                                                                 | 单位 认证方式选  | 择如果显示空白,请点此重启软件修复  | ×               | 审核通过时间               | 链接地址                                                                                                    |
| ◎- 企业信誉    | Ø                                                                                                  | [国務8      |                    |                 | 3 2024-11-29 11:56:4 | 41 点击查查                                                                                                    |
|            | 投标人基本信息明细 招标频                                                                                      | 定归描件: 地方  |                    |                 |                      |                                                                                                    |
|            | 选择<br>信用材料(信用手册)<br>法人营业执照(统一社:                                                                    | e信用代码、登记  | 全国CA互认APP          |                 |                      | 【碰线地址】显示"未上传扫描件"?                                                                                                    |
|            | 选择<br>值用材料(值用手册)<br>法人輩业执照(统一社:<br>企业资源等级证书                                                        | 全信用代码、登记  | 全国CA互认APP          |                 |                      | 【碰線地址】显示"未上侍扫扁件"?                                                                                                    |
|            | <ul> <li>选择</li> <li>信用材料(信用手册)</li> <li>法人輩並执照(統一社)</li> <li>企业资源等级证书</li> <li>安全生产许可证</li> </ul> | 全值用代码、登记  | 全国CA互认APP          |                 |                      | (1889地址) 显示:朱上侍曰据件?                                                                                                    |
|            | 选择<br>值用材料(值用手册)<br>法人重业执照(统一社)<br>企业资质等级证书<br>安全生产许可证<br>法人基本存款资产证明                               | 全体用代码、登记  | 全国CA互认APP          |                 |                      | (1999年) 第7 年上何词相伴?<br>日期 年日<br>日期 年日<br>日月 日日<br>日日<br>日日<br>日日<br>日日<br>日日<br>日日<br>日日<br>日日<br>日日 |

【图 1】

## 3.2.2、其他平台

未加入全国 CA 互认的其他平台证书选择【扫码认证】,同步诚信库。

| 文件(F) 编辑(T) 导出(E) \$    | 刘宽(B) 辅助(G) 系统(S) 关于 | 遇出(X)               |                       |                                 |                          |
|-------------------------|----------------------|---------------------|-----------------------|---------------------------------|--------------------------|
| ○→ ご 目<br>新建工程 打开工程 保存工 | ☐ ● 程 CA认证 系统登录      |                     |                       | Hi,我是喜談小桥! 点我答道                 | 知道した別                    |
| ☑ 浏览招标文件                | 加爾德蒙爾德律子加爾德加里会员德     | <b>Epéne</b> 认证方式选择 |                       | × 本页共7个                         | 输入项,未填 <mark>7</mark> 项。 |
| ▶ 投标文件格式                | □ □ 项目管理机构发料         |                     |                       |                                 |                          |
| 🗾 资格审查申请格式              |                      |                     |                       | 该合格证书、身份证、职称1<br>#书 ,管理过的项目业绩须刚 | 业、字历业、养衣<br>付合同协议书和读     |
| 技术负责人现场管<br>理工作证明       | ▲ □□ 项目管理机构组成表       |                     |                       | 与的项目。                           |                          |
| □ 无在建工程承诺书              |                      |                     |                       | 学历                              |                          |
| □ 无行贿犯罪档案查<br>询证明       |                      | CA锁                 | 扫码认证                  | 拟在本合同任职                         |                          |
| 项目管理机构资料                |                      | 签章页面无法正常加载,请重       | 臣新安装驱动: <u>点此下载驱动</u> | 建造师专业                           |                          |
| 资格审查资料                  | -                    | 安全生产                | 考核合格证书                |                                 |                          |
| □ 生成投标文件                |                      | 毕业学                 | 年毕业于                  | 学校                              |                          |
| 就绪 当前状态:项目管理机构资         | 料                    |                     |                       |                                 | 江苏国泰新                    |

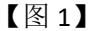

#### 3.3、扫码签章

接上步,点击【标书签章】,选择签章节点进行签章,会弹出二维码,使用新点标证通 进行扫码签章。

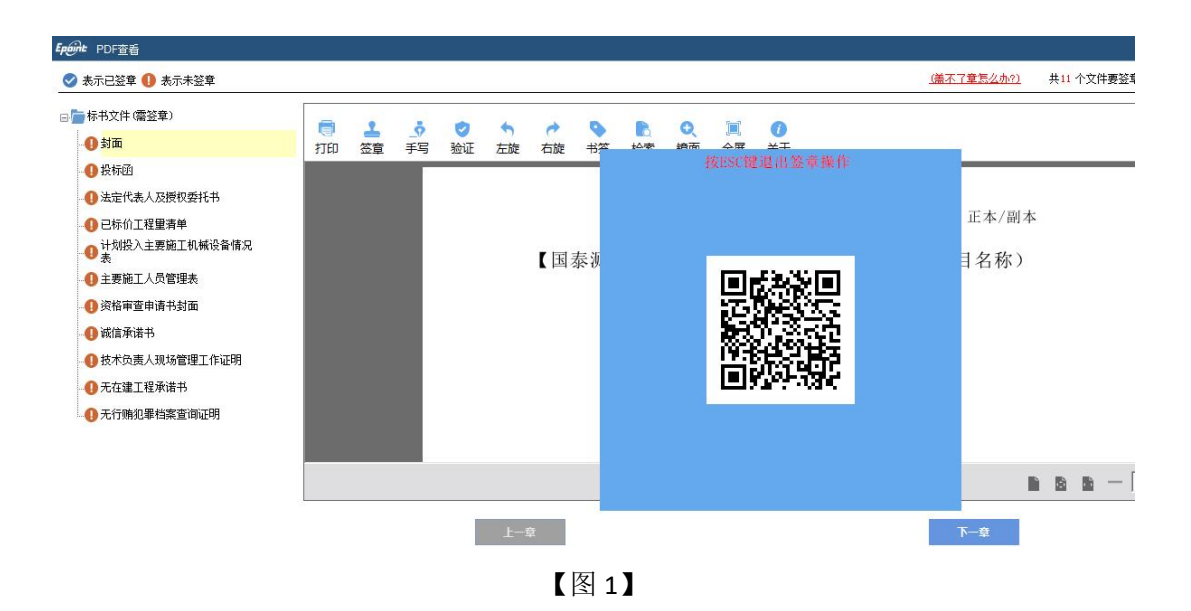

# 3.4、扫码生成投标文件

接上步,点击【生成标书】,用新点标证通进行扫码生成投标文件。

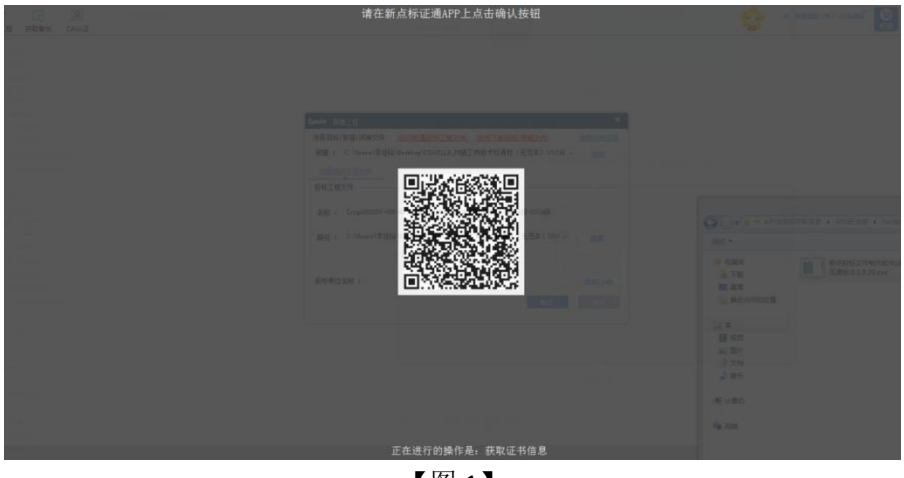

【图 1】

# 四、评标系统

### 4.1、扫码解密

项目开标时,采用新点标证通加密的投标文件,投标人可以在开标大厅使用新点标证通进行扫码解密。

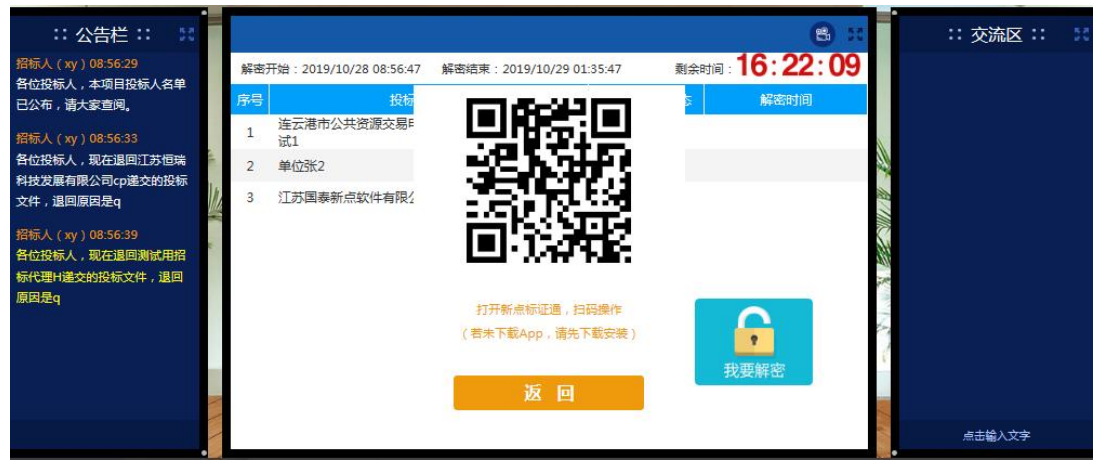

【图 1】